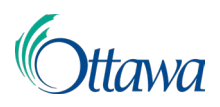

## Building, Planning and Land Development Online Applications and Permits

## **Customer Portal User-Guide**

## Create a My ServiceOttawa (MySO) Account and Building, Planning and Land Development Registration

- To submit an online application and access the Customer Portal, an account with My ServiceOttawa (MySO) and registration with the new Building, Planning and Land Development system is required.
- If you already have a MySO account, you may login using your existing account and skip to the "Building, Planning and Land Development Registration" instructions in this document.
- Otherwise, use the following instructions to create and activate your MySO account, then continue to follow the "Building, Planning and Land Development Registration" instructions. Once complete, you may then use the online Customer Portal submission service.

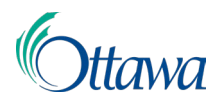

1. To create a MySO account, access the website at:

<u>https://ottawa.ca/en/serviceottawa</u>. Once on the MySO page, select the "**Create an account**" button (the last button on the page) to begin.

| M                     | ly Service Ottawa                                                                                                    |
|-----------------------|----------------------------------------------------------------------------------------------------|
| Login                 |                                                                                                    |
| Email ac              | dress                                                                                                    |
| Passwo                | d                                                                                                    |
| Login                 |                                                                                                    |
| Forgot ye             | bur password?                                                                                                    |
| Don                   | 't have an account?                                                                                                    |
| Your Ser<br>informati | viceOttawa account allows you access to multiple city services and<br>on in one place.                                  |
| View the property     | status of your service request, collection calendar or pay your<br>tax and water & sewer bill all through your account. |
| Creat                 | e an account                                                                                                    |
|                       |                                                                                                    |

 Once on the Create your account page, complete the required fields and read the "My ServiceOttawa - Terms of Service." Check "I have read and agree to the terms of service" checkbox, and select the "Create account" button to create your account.

| My Service <sup>®</sup> Ottawa                                                                                                    | Help Login FR                                                                                                    |
|----------------------------------------------------------------------------------------------------|----------------------------------------------------------------------------------------------------|
| Create your account<br>All fields are required to create your account.<br>Email address<br>Confirm email address<br>Password<br>Qe<br>Confirm password                                          | My ServiceOttawa - Terms of Service In creating and accessing an account on the My ServiceOttawa Portal on Ottawa.ca (the "Portal"), you warrant that you have read and expressly agree to be bound by the following Terms of Service. User Information You warrant that you are the My ServiceOttawa customer identified in the My ServiceOttawa account registration process and that all information provided is accurate and current to the best of your knowledge. The City of Ottawa reserves the right to suspend or terminate your My ServiceOttawa account should you provide false information, or otherwise fail to comply with these Terms of Service. |
| <ul> <li>Password rules</li> <li>Length of at least 8 characters, maximum of 25</li> <li>Contains uppercase and lowercase letters</li> <li>Contains numbers</li> <li>Passwords match</li> </ul> | Create account                                                                                                    |

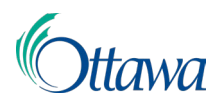

3. After creating your account, an **activation link** will be sent to the email you provided. This link will be valid for 48 hours. From the email, select the "activate your account" link. You will be directed to a MySO webpage where you will be asked to enter the password you created for your account during the account creation process. Enter your password in the "Password" field and select the "Activate account" button.

| My Service Ottawa                                                                                                    | ł | Help | Login | FR |
|----------------------------------------------------------------------------------------------------|---|------|-------|----|
|                                                                                                    |   |      |       |    |
| Almost there!<br>Activate your account by entering your password. You will then be asked to login to access your ServiceOttawa account |   |      |       |    |
| Account activation                                                                                                    |   |      |       |    |
| Password                                                                                                    |   |      |       |    |
| Activate account                                                                                                    |   |      |       |    |

4. Once your MySO account is activated, if you are not taken to the main Dashboard page, you will be taken to the "My ServiceOttawa" login page where you can enter your email address and password once more, then select the "Login" button to arrive at the Dashboard page. You can always login to the "My ServiceOttawa" Dashboard page by visiting <u>https://ottawa.ca/en/serviceottawa</u>. Once you have successfully logged in, continue with the "Building, Planning and Land Development Registration" instructions following the next graphic.

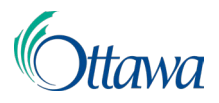

## Building, Planning and Land Development System Registration

To access the system, you must first complete a one-time registration process, as outlined on the next page, for the services listed under "**Building, planning and land development**".

1. From the "**Building, planning and land development**" service widget, select the "Apply, manage and pay for" link to access the system and begin the registration process.

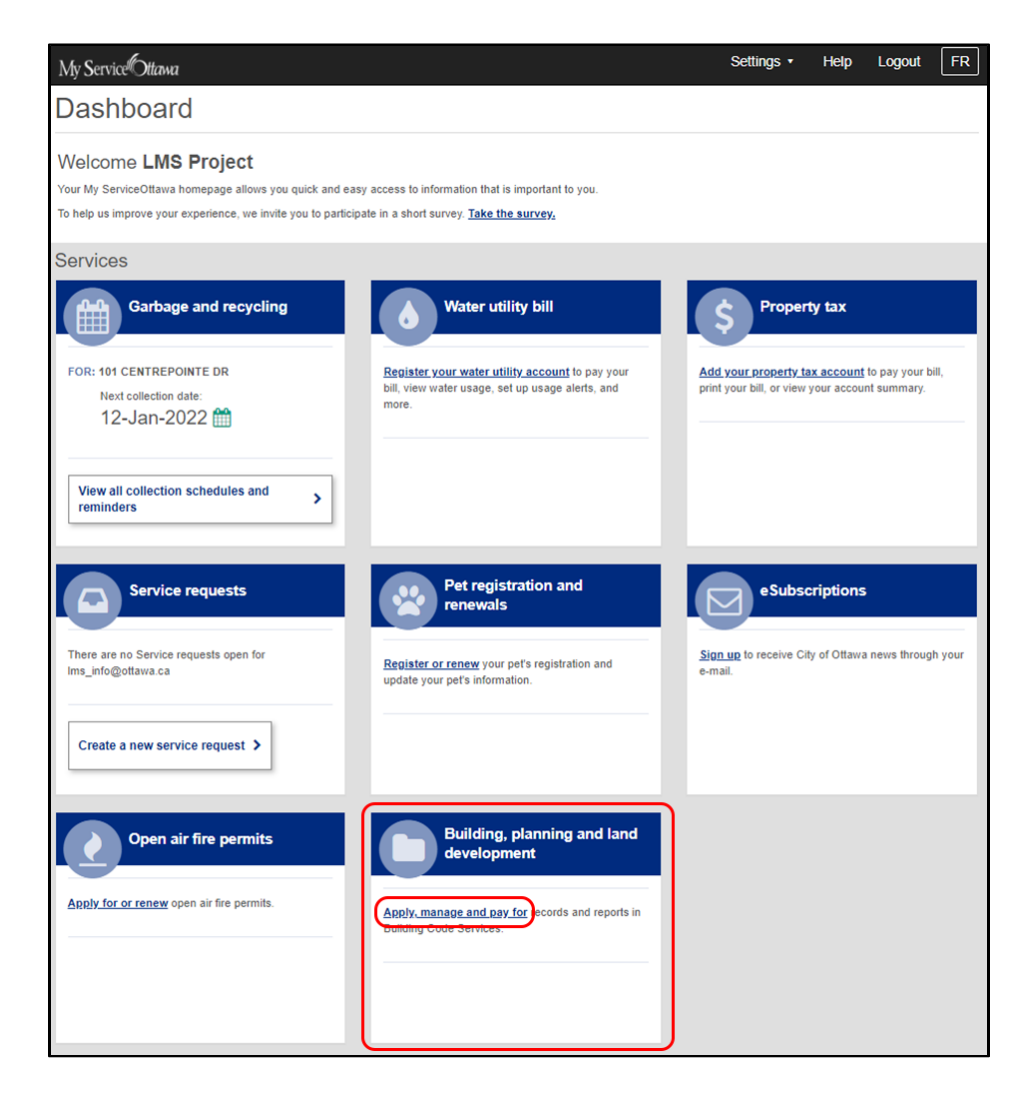

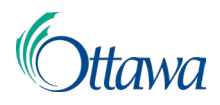

2. The system registration requires a complete profile. Complete your profile here by completing all the required fields, then check the "I consent to the sharing of my information" checkbox and select the "I agree" button.

| My Service Oltana                                                                                                    | Settings +          | Help          | Logout                         | FF      |
|----------------------------------------------------------------------------------------------------|---------------------|---------------|--------------------------------|---------|
| MS                                                                                                    |                     |               |                                |         |
|                                                                                                    |                     |               |                                |         |
| Register your LMS account for online access.                                                                                                    |                     |               |                                |         |
| Consent to share                                                                                                    |                     |               |                                |         |
| This service requires certain information in order to proceed and provide you with the best possible user experience.                                                                                                    |                     |               |                                |         |
| When you created your My ServiceOttawa account you may have included basic contact information in your profile. By choosing                                                                                                    | to share your basi  | c contact inf | ormation with                  | this    |
| service you eliminate the need to continually re-enter your information.                                                                                                    |                     |               |                                |         |
| Please enter the required information and select the consent check box located at the bottom of this page to proceed.                                                                                                    |                     |               |                                |         |
| Collection of information                                                                                                    |                     |               |                                |         |
| Collection of personal information on this form is for the purpose of processing this request and communicating with you. City of it administrative purposes. The information is collected upday the authority of section 301 of the Municipal Act 2001, S.O. 2001, c. | Ottawa will maintai | n all request | ts in a databa<br>Ottawa Build | se for  |
| Code By-law 2014-220, as amended. Questions regarding this collection may be addressed to Compliance and Enforcement, 10                                                                                                    | 1 Centrepointe Dri  | ve, Nepean    | ON K2G 5K7                     | 7, 580- |
| 2424 axt. 25852.                                                                                                    |                     |               |                                |         |
|                                                                                                    |                     |               |                                |         |
| Personal profile info                                                                                                    |                     |               |                                |         |
| Title                                                                                                    |                     |               |                                |         |
| ~                                                                                                    |                     |               |                                |         |
| First name (required)                                                                                                    |                     |               |                                |         |
|                                                                                                    |                     |               |                                |         |
| Lact name (required)                                                                                                    |                     |               |                                |         |
|                                                                                                    |                     |               |                                |         |
|                                                                                                    |                     |               |                                |         |
| Language preference (required)                                                                                                    |                     |               |                                |         |
| English                                                                                                    |                     |               |                                |         |
| Unit/Apt                                                                                                    |                     |               |                                |         |
|                                                                                                    |                     |               |                                |         |
| Address (1)                                                                                                    |                     |               |                                |         |
|                                                                                                    |                     |               |                                |         |
| Address (2)                                                                                                    |                     |               |                                |         |
|                                                                                                    |                     |               |                                |         |
| City                                                                                                    |                     |               |                                |         |
| OTTAWA                                                                                                    |                     |               |                                |         |
|                                                                                                    |                     |               |                                |         |
|                                                                                                    |                     |               |                                |         |
| Series T                                                                                                    |                     |               |                                |         |
| Postal code                                                                                                    |                     |               |                                |         |
|                                                                                                    |                     |               |                                |         |
| Country                                                                                                    |                     |               |                                |         |
| Canada 💙                                                                                                    |                     |               |                                |         |
| Phone (required)                                                                                                    |                     |               |                                |         |
| <u>с</u>                                                                                                    |                     |               |                                |         |
| Phone extension                                                                                                    |                     |               |                                |         |
|                                                                                                    |                     |               |                                |         |
|                                                                                                    |                     |               |                                |         |
| Alternate phone                                                                                                    |                     |               |                                |         |
|                                                                                                    |                     |               |                                |         |
| Alternate phone extension                                                                                                    |                     |               |                                |         |
|                                                                                                    |                     |               |                                |         |
|                                                                                                    |                     |               |                                |         |
|                                                                                                    |                     |               |                                |         |
| I consent to the sharing of my information with this service. (required)                                                                                                    |                     |               |                                |         |
| agme Cancel                                                                                                    |                     |               |                                |         |
|                                                                                                    |                     |               |                                |         |

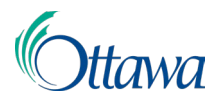

3. The registration process is almost complete. A "**Prior Customer Record**" page will open.

| $\underline{\star}$ Registration almost complete. Please choose whether to link to a prior Customer record or not.                                                                           |  |  |  |  |  |  |
|----------------------------------------------------------------------------------------------------|--|--|--|--|--|--|
|                                                                                                    |  |  |  |  |  |  |
|                                                                                                    |  |  |  |  |  |  |
| Prior Customer Record                                                                                                    |  |  |  |  |  |  |
| If you received a notice from the City of Ottawa containing a PIN, you may<br>associate your account with the Customer Record on file for you. Choose one of<br>the following options below. |  |  |  |  |  |  |
| Link                                                                                                    |  |  |  |  |  |  |
| Enter the Customer PIN you received to correctly associate your account.                                                                                                    |  |  |  |  |  |  |
| Customer PIN                                                                                                    |  |  |  |  |  |  |
| LINK USING PIN                                                                                                    |  |  |  |  |  |  |
| Do Not Link                                                                                                    |  |  |  |  |  |  |
| If you do not wish to link to an existing account.                                                                                                    |  |  |  |  |  |  |
| DO NOT LINK AND CONTINUE                                                                                                    |  |  |  |  |  |  |

If you received a notice from the City of Ottawa containing a PIN, you may associate your account with the Customer Record on file for you. Enter the received PIN in the "**Customer PIN**" field below and select the "**Link using pin**" button

| Link                                                                     |
|--------------------------------------------------------------------------|
| Enter the Customer PIN you received to correctly associate your account. |
| Customer PIN                                                             |
| LINK USING PIN                                                           |

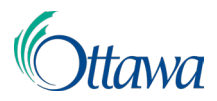

The **"My Profile"** page will open with a message confirming the Customer was successfully linked.

| My Servic         | e©ttawa               |                     | Home | Q Search | Outstanding Fees | 💄 Aimee Training 👻 |  |
|-------------------|-----------------------|---------------------|------|----------|------------------|--------------------|--|
|                   |                       |                     |      |          |                  |                    |  |
| ⊘ Customer "Aimee | Training" successfull | y linked.           |      |          |                  |                    |  |
|                   |                       |                     |      |          |                  |                    |  |
| My Pro            | ofile                 |                     |      |          |                  |                    |  |
| DETAILS           | CONTACTS              | BANKING INFORMATION |      |          |                  |                    |  |
| Customer Details  |                       |                     |      |          |                  |                    |  |

Selecting the **"Home"** button on the top menu bar, will take you to the Building Code Services dashboard page.

If you did not receive this notice, proceed to the "**Do Not Link and Continue**" button to proceed. You will be immediately redirected to the "**Building Code Services**" home page where you may begin submitting applications through the online Customer Portal.

| My Service Ot                                                                  | tawa                                                                                                    |                         | Home | Outstanding Fees | 👱 LMS Project 👻                   | and English 🗸 |  |  |  |
|--------------------------------------------------------------------------------|----------------------------------------------------------------------------------------------------|-------------------------|------|------------------|-----------------------------------|---------------|--|--|--|
| BCS Build<br>Welcome to Building Code Serv<br>applications for Access to Build | ing Code                                                                                                    | e Services              |      |                  |                                   |               |  |  |  |
| Select an A                                                                    | ction                                                                                                    |                         |      |                  |                                   |               |  |  |  |
| START AN APPLI                                                                 | CATION                                                                                                    |                         |      |                  |                                   |               |  |  |  |
| Dashboard                                                                      |                                                                                                    |                         |      |                  |                                   |               |  |  |  |
| Actions Reduked                                                                | uirod                                                                                                    | PROFESSIONAL/CONTRACTOR |      |                  |                                   |               |  |  |  |
| Here you can view the star<br>outstanding items.                               | ACTIONS REQUIRED<br>Here you can view the status of your active applications and address<br>outstanding items. |                         |      |                  |                                   |               |  |  |  |
| Applications                                                                   |                                                                                                    |                         |      |                  |                                   |               |  |  |  |
| _                                                                              |                                                                                                    |                         |      | ,                | Filter by<br>All actions required | • •           |  |  |  |
| File Number 😄                                                                  | Type 😄                                                                                                    | Location 💠              |      | Status 😄         | Last Ac                           | ivity 😄       |  |  |  |
| 0 results                                                                      |                                                                                                    |                         |      |                  |                                   |               |  |  |  |
|                                                                                |                                                                                                    |                         |      | Rows per pa      | ige: 10 ❤ 0-0 of 0                |               |  |  |  |
|                                                                                |                                                                                                    |                         |      |                  |                                   |               |  |  |  |